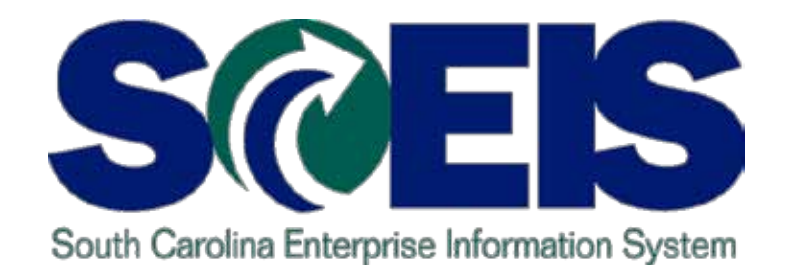

# SCEIS MANAGING GRANTS FOR YEAR-END PROCESS WORKSHOP CO500A

STATE INFORMATION TECHNOLOGY

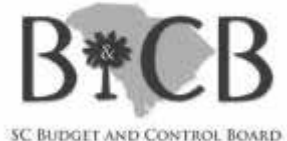

End User Training Columbia, SC Spring 2012

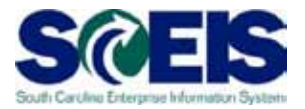

## Welcome to the Managing Grants for Year-End Process Workshop

- Introductions
- Ø Sign-in sheet
- Restrooms
- Breaks
   Breaks
   Breaks
   Breaks
   Breaks
   Breaks
   Breaks
   Breaks
   Breaks
   Breaks
   Breaks
   Breaks
   Breaks
   Breaks
   Breaks
   Breaks
   Breaks
   Breaks
   Breaks
   Breaks
   Breaks
   Breaks
   Breaks
   Breaks
   Breaks
   Breaks
   Breaks
   Breaks
   Breaks
   Breaks
   Breaks
   Breaks
   Breaks
   Breaks
   Breaks
   Breaks
   Breaks
   Breaks
   Breaks
   Breaks
   Breaks
   Breaks
   Breaks
   Breaks
   Breaks
   Breaks
   Breaks
   Breaks
   Breaks
   Breaks
   Breaks
   Breaks
   Breaks
   Breaks
   Breaks
   Breaks
   Breaks
   Breaks
   Breaks
   Breaks
   Breaks
   Breaks
   Breaks
   Breaks
   Breaks
   Breaks
   Breaks
   Breaks
   Breaks
   Breaks
   Breaks
   Breaks
   Breaks
   Breaks
   Breaks
   Breaks
   Breaks
   Breaks
   Breaks
   Breaks
   Breaks
   Breaks
   Breaks
   Breaks
   Breaks
   Breaks
   Breaks
   Breaks
   Breaks
   Breaks
   Breaks
   Breaks
   Breaks
   Breaks
   Breaks
   Breaks
   Breaks
   Breaks
   Breaks
   Breaks
   Breaks
   Breaks
   Breaks
   Breaks
   Breaks
   Breaks
   Breaks
   Breaks
   Breaks
   Breaks
   Breaks
   Breaks
   Breaks
   Breaks
   Breaks
   Breaks
   Breaks
   Breaks
   Breaks
   Breaks
   Breaks
   Breaks
   Breaks
   Breaks
   Breaks
   Breaks
   Breaks
   Breaks
   Breaks
   Breaks
   Breaks
   Breaks
   Breaks
   Breaks
   Breaks
   Breaks
   Breaks
   Breaks
   Breaks
   Breaks
   Breaks
   Breaks
   Breaks
   Breaks
   Breaks
   Breaks
   Breaks
   Breaks
   Breaks
   Breaks
   Breaks
   Breaks
   Breaks
   Breaks
   Breaks
   Breaks
   Breaks
   Breaks
   Breaks
   Breaks
   Breaks
   Breaks
   Breaks
   Breaks
   Breaks
   Breaks
   Breaks
   Breaks
   Breaks
   Breaks
   Breaks
   Breaks
   Breaks
   Breaks
   Breaks
   Breaks
   Breaks
   Breaks
   Breaks
   Breaks
   Breaks
   Breaks
   Breaks
   Breaks
   Breaks
   Bre
- Parking lot
- Complete course evaluation at end of class

# **Classroom Logistics**

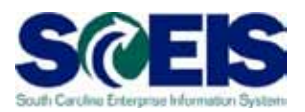

- Classroom etiquette
  - Cell phones off/silence
  - No side conversations
- Feel free to ask questions
- No email or internet usage during class except at breaks

## **Workshop Topics**

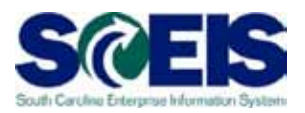

- Topic 1: General FI Follow-up Tasks
- Topic 2: Grant Master Data
- Topic 3: Schedule of Federal Financial Assistance (SFFA)
- Topic 4: Grant Budgets
- Topic 5: Review of Budget Requests
- Topic 6: Indirect Costs

# Workshop Topics cont.

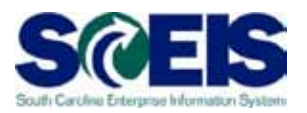

- Topic 7: GM Reports
- Topic 8: GM Availability Control (AVC) Settings
- Topic 9: GM Derivation Rules
- Topic 10: Accounts Receivable
- Topic 11: HR/Payroll
- Questions

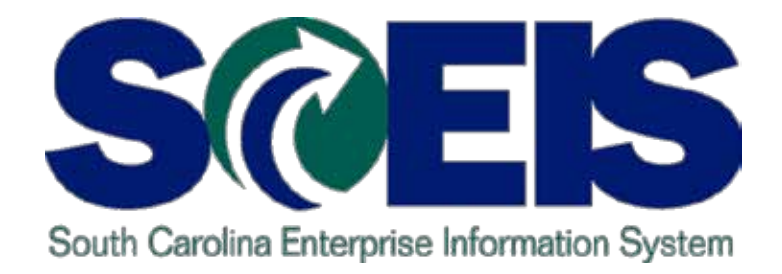

# TOPIC 1: GENERAL FINANCE (FI) FOLLOW-UP TASKS

STATE INFORMATION TECHNOLOGY

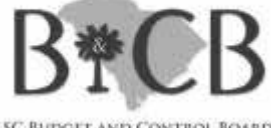

SC BUDGET AND CONTROL BOARD

# FI Follow-up Tasks

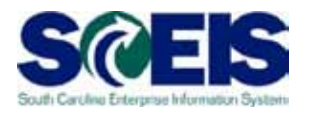

- In UNLESS they will be rolled to the next fiscal year\*, clear the following documents:
  - § Purchase Orders\*
  - § Funds Reservations\*
  - § Funds Block
  - **§** Travel Management Open Commitments
- Consure that all payables (ex.: sales and use tax payables, ZMRBR) are cleared by the close out of the grant
- Oblight Delete or process parked documents

# FI Follow-up Tasks cont.

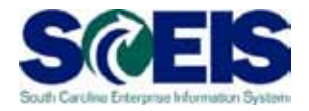

- Output Use transaction FBV3 to determine parked documents
- All parked documents should be addressed prior to year end

Checked boxes are consuming budget; others are on hold

| Displa   | Display Parked Documents: List |                 |           |            |                           |              |        |           |        |                                                                                                    |  |
|----------|--------------------------------|-----------------|-----------|------------|---------------------------|--------------|--------|-----------|--------|----------------------------------------------------------------------------------------------------|--|
|          |                                |                 |           |            |                           |              |        |           |        |                                                                                                    |  |
|          |                                |                 |           |            |                           |              |        |           |        |                                                                                                    |  |
| 🖹 St.    | Fiscal Year                    | Document Number | Doc. Type | Entered on | Document Header Text      | Completed by | Reason | User      | S      | Ср                                                                                                    |  |
| A        | 2011                           | 1000054086      | Z7        | 07/06/2010 | Prov 90.13                | WIL18352     |        | WIL18352  | V      |                                                                                                    |  |
| A        | 2011                           | 1000054628      | SU        | 07/08/2010 | JE EXP TO DB GRANT        |              |        | TER10884  | V      |                                                                                                    |  |
| A        | 2011                           | 1000063235      | SA        | 07/16/2010 | loan cash                 | JOA08531     |        | JOA08531  | V      |                                                                                                    |  |
| A        | 2011                           | 1000064411      | SU        | 07/27/2010 | Doc #1200065310           | VDOWDY       |        | VDOWDY    | $\vee$ |                                                                                                    |  |
| A        | 2011                           | 1000064560      | SU        | 07/28/2010 | Rev. GL Payroll 6/17 err. | JOH45794     |        | JOH45794  | $\vee$ |                                                                                                    |  |
| <u>A</u> | 2011                           | 1000065404      | SU        | 08/04/2010 | Incorrect PC              |              |        | SAM44544  | $\vee$ |                                                                                                    |  |
| A        | 2011                           | 1000065922      | SU        | 08/11/2010 | 1234567                   |              |        | ALF16538  | $\vee$ |                                                                                                    |  |
| A        | 2011                           | 1000067271      | SU        | 08/25/2010 | correction-s              |              |        | SCOYNER   | $\vee$ |                                                                                                    |  |
| A        | 2011                           | 1000067272      | SU        | 08/25/2010 | correction-s              |              |        | SCOYNER   | $\vee$ |                                                                                                    |  |
| <u>A</u> | 2011                           | 1000067680      | SU        | 08/30/2010 | CORR GRANTS FOR EXP- YC   |              |        | SHI09820  | $\vee$ |                                                                                                    |  |
| A        | 2011                           | 1000067892      | SU        | 09/01/2010 | Correct Pushdown          |              |        | CAT27764  | $\vee$ |                                                                                                    |  |
| A        | 2011                           | 1000069273      | Z7        | 09/14/2010 | Corrects Funding for DSIT | BRE05281     |        | BRE05281  | V      | Image: A start of the start of the start |  |
| A        | 2011                           | 1000071757      | SU        | 09/22/2010 | CE Vehicle Maint.         | RICED        |        | CYN02991  | $\vee$ |                                                                                                    |  |
| <u> </u> | 2011                           | 1000081577      | IJ        | 10/26/2010 | DHEC - SIPS               | INT-BATCH    |        | INT-BATCH | $\vee$ |                                                                                                    |  |
| <u> </u> | 2011                           | 1000081578      | IJ        | 10/26/2010 | Absolute Total Care       | INT-BATCH    |        | INT-BATCH | V      |                                                                                                    |  |
| A        | 2011                           | 1000081729      | SU        | 10/27/2010 | Change Cost Center 1      | JAN11514     |        | JAN11514  | $\vee$ |                                                                                                    |  |

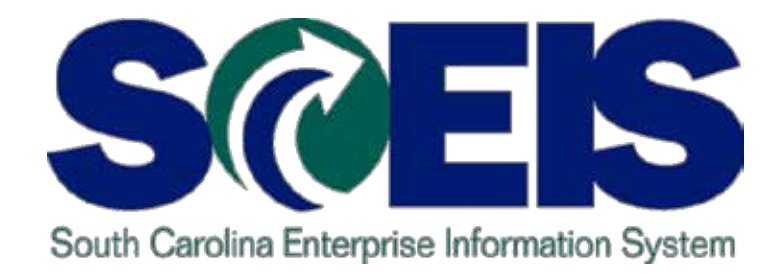

# **TOPIC 2: GRANT MASTER DATA**

STATE INFORMATION TECHNOLOGY

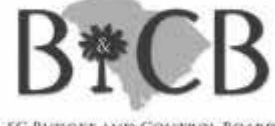

SC BUDGET AND CONTROL BOARD

## **Grant Master Data**

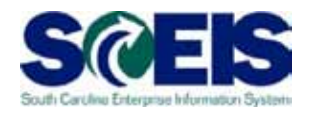

- To create an <u>individual</u> grant, use transaction GMGRANT
- If you are creating grants individually and if you are creating a grant very similar to one that you had in prior fiscal years, you can use the "Copied from" field to create the new grant from the existing grant.

| ⊡≓<br>G <u>r</u> ant | <u>E</u> dit | <u>G</u> oto | Extr <u>a</u> s | En <u>v</u> iror | iment    | S <u>y</u> stem | <u>H</u> elp  |      |
|----------------------|--------------|--------------|-----------------|------------------|----------|-----------------|---------------|------|
|                      |              |              | ē               | ⊲ ⊫              | 😋        | <u> 😪 😒</u>     |               | 3 \$ |
| Creat                | e Gi         | rant         | Maste           | r - S            | elect    | ion M           | lode          |      |
|                      | 3            | 2 F          | elationsh?      | ips              |          |                 |               |      |
| Grant                |              | 1            |                 |                  |          | P               | 1             |      |
| Grant Ty             | pe           |              |                 |                  |          |                 |               |      |
| Sponsor              |              |              |                 |                  |          |                 |               |      |
| Copied fr            | om           |              |                 |                  |          |                 |               |      |
| Gen                  | eral Da      | ata 🔽        | Referenc        | e 🛛 R            | eporting | I Re:           | sponsibilitie | s    |

## Grant Master Data cont.

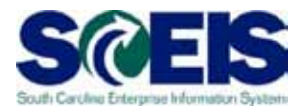

- If you create a grant by reference, make changes in the following areas:
  - General Data tab "Name"; "Description"
  - General Data tab dates on the "Grant Validity" and "Grant Award Dates"
  - Reference tab Grant Recipient Data > project / phase codes in "Internal Reference"
  - Dimensions tab make any changes as needed (fund, sponsored class, etc.)
  - Overhead Costs tab change indirect cost rates if applicable

## Grant Master Data cont.

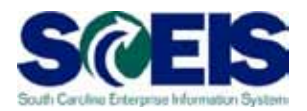

To create <u>multiple</u> grants, complete the Grant Master Data templates that were used for conversion. (See SCEIS website under Finance > Publications > Grants Management Publications.)

|                 | Inttp://sceis.sc.gov/page.aspx?id=140                         |                                                   | ]                                                                                 |  |  |
|-----------------|---------------------------------------------------------------|---------------------------------------------------|-----------------------------------------------------------------------------------|--|--|
| Eile <u>E</u> d | it <u>V</u> iew F <u>a</u> vorites <u>T</u> ools <u>H</u> elp |                                                   | Crante Management Publications                                                    |  |  |
| x Go            | ogle                                                          | ▼ 🋂 Search 🔹 More ≫                               | Grants management Publications                                                    |  |  |
| 🔶 Favoi         | ites 👍                                                        |                                                   |                                                                                   |  |  |
| Publica         | ations » South Carolina Enterprise Informat                   |                                                   |                                                                                   |  |  |
|                 | Home » Finance » Publications                                 |                                                   | Sponsored Programs Conversion Guide - (MS Word)                                   |  |  |
|                 | About SCEIS                                                   | Publications                                      | This guide contains the Sponsored Programs and Sponsored Programs Master Dat      |  |  |
|                 | SCDOT Data Cleansing & Conversion                             | -                                                 | Note: Complete the Sponsored Programs Data Template before the Grau               |  |  |
| $\setminus$     | Cutover                                                       | General Finance Publications                      | note: complete the openational rogitanta bata remplate before are of              |  |  |
| <u> </u>        | Agency Support Teams                                          |                                                   |                                                                                   |  |  |
|                 | Training                                                      | Presentation: Cash Flow Enhancement - (535kb PDF) |                                                                                   |  |  |
|                 | Finance                                                       | Publications                                      |                                                                                   |  |  |
| - 1             | HR & Payroll                                                  | FY2010 / FY2011 (15th DDD)                        | Grant Master Data Conversion Guide - (2.8mb MS Word)                              |  |  |
|                 | Materials Management                                          | Reminders & Tools                                 | This guide contains the Grant Master Template, GM Datalists for Grant Master Data |  |  |
|                 | Reporting                                                     | -                                                 |                                                                                   |  |  |
|                 | Imaging                                                       | STARS to SAP Account Listing – (2.6mb XLS)        |                                                                                   |  |  |
|                 | Technical                                                     | June 15, 2010                                     |                                                                                   |  |  |

# Grant Master Data cont.

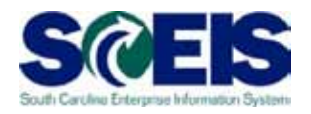

- If using templates, submit them to SCEIS via a help ticket.
- Please submit your request by June 15th to ensure grant load completion by July 1<sup>st</sup>
- Note: if your grant ends as of June 30, you may need to extend the "Valid To" date to accommodate year-end closing activities (consult with your sponsor for allowable timeframes)

| Grant Validity  |            |
|-----------------|------------|
| Valid from Date | 04/01/2012 |
| Valid to Date   | 07/31/2012 |
|                 |            |

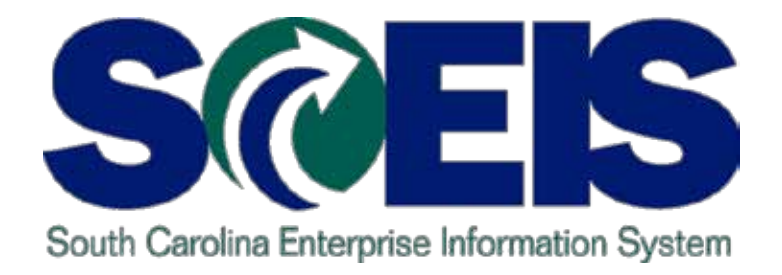

# TOPIC 3: SCHEDULE OF FEDERAL FINANCIAL ASSISTANCE (SFFA)

STATE INFORMATION TECHNOLOGY

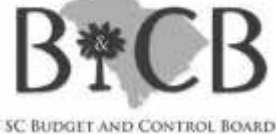

# Schedule of Federal Financial Assistance (SFFA)

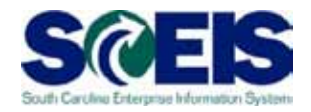

 Before running the SFFA, confirm that the box is checked for all grants with this report requirement on the Reporting tab in the Grant Master Data (t-code GMGRANT to review and make changes):

| General Data Reference   | Reporting | Posting | Budget |
|--------------------------|-----------|---------|--------|
|                          |           |         |        |
| Reported On Schedule 🛛 🖂 | R&D /     | Award   | Ν      |
| Fund Source code A       |           |         |        |

The SFFA is a BW report, so any changes you make to the grant master data to either add or delete from the SFFA will not show up until the next day. Please give this a trial run well in advance of the deadline given by the State Auditor's Office.

## SFFA cont.

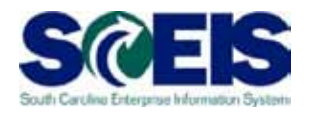

- If FY 2012 is your first fiscal year on SCEIS, you will have to make adjustments to this report for the Beginning Fund Balance column. Since your beginning fund balances were recorded by journal entry, the system will not pick the figures up for the Beginning Fund Balance column for your first year in SCEIS.
  - Manually move the figures from the Fund Bal Adjustments column to the Beginning Fund Balance column after saving this file to EXCEL.
  - Then delete the Fund Bal Adjustments column.
- For any transactions that you need to have show up in Other Deductions or the Other Additions column, you must input these manually and adjust the Revenues and Expenditures columns accordingly.

# SFFA cont. Fund Source Code

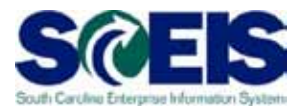

- "A" If you receive funds directly from the federal grantor.
- "B" If you receive funds directly from a non-federal entity (State agency or other), which is not listed on attachment 6.
- "C" If you receive funds from one of the State agencies listed on attachment 6.

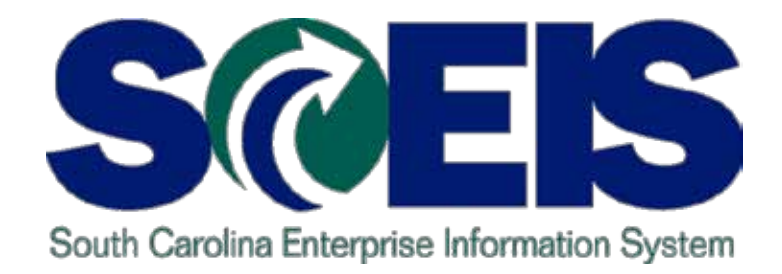

# **TOPIC 4: GRANT BUDGETS**

STATE INFORMATION TECHNOLOGY

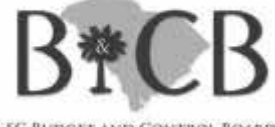

SC BUDGET AND CONTROL BOARD

# **Grant Budgets**

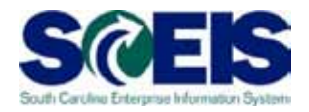

- Oue to the integration between Funds Management (FM) and GM, if a grant crosses State fiscal years and you have a remaining budget balance in FM fiscal year 2012, you will need to take the following actions:
  - Return (RETN) any budget balances on your grants for FY 2012 back to FM NOT RELEVANT for FY 2012.
  - Enter (ENTR) the budget into FY 2013. This is the only way to be able to spend any of the FY 2012 Grant Budget Balance in FY 2013. This also keeps your grant award amount correct.
- This move can either be done using the return/enter process through GM\_CREATE\_BUDGET or by completing the budget template and using the new transaction ZGMBGTLOAD.

## Instructions for Budget Template

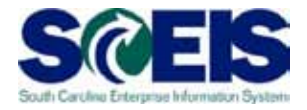

Instructions relating to the Budget Template and using the new transaction ZGMBGTLOAD are located on the SCEIS website (Finance > Publications > Grants Management Publications):

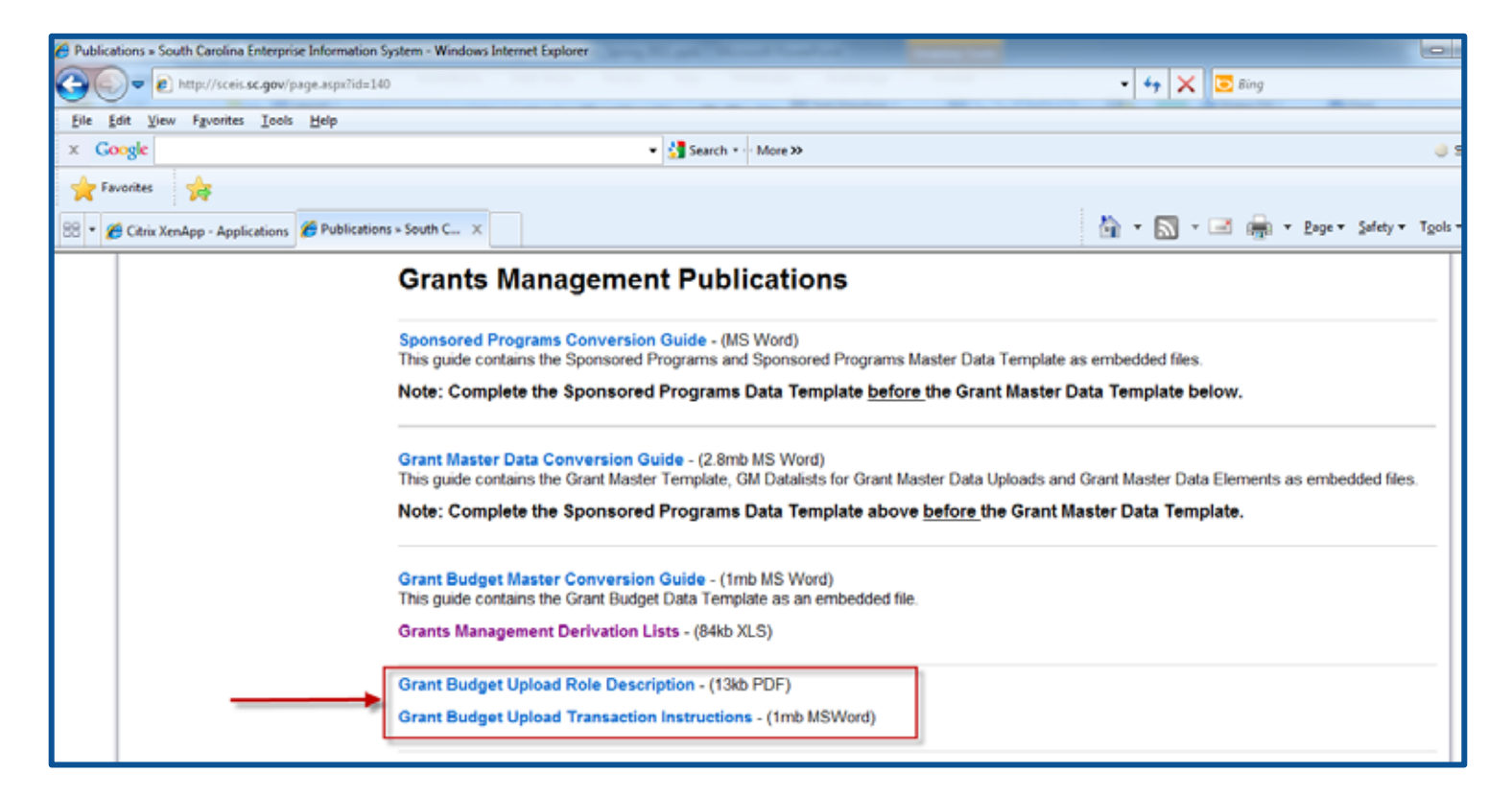

# **ZGMBGTLOAD** Information

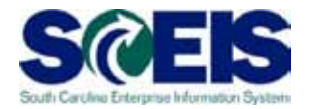

21

- Note that a security role is assigned to this transaction
- Submit a Help Desk ticket with the proper agency approvals to request this role
- With this transaction, you can execute test runs to view any potential errors before loading GM budgets

| Upload GM Grant Budgets into SAP                     |                                            |  |  |  |  |  |  |
|------------------------------------------------------|--------------------------------------------|--|--|--|--|--|--|
| ⊕ <b></b>                                            |                                            |  |  |  |  |  |  |
| Load<br>Business Area                                |                                            |  |  |  |  |  |  |
| Input<br>File path                                   | C:\temp\ZFI_ALL_CNV_GM_CREATE_BUDGET_20110 |  |  |  |  |  |  |
| Options<br>Test Load GM Budgets<br>O Load GM Budgets |                                            |  |  |  |  |  |  |

# **Grants Budgeting Information**

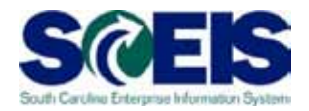

- For multi-year grants, make projections for each of the State's fiscal years that the grant expenditures will cross and set up the grant budget accordingly by fiscal year.
- Request additional budget authority from the State Budget Office if you have an unplanned increase in a grant award or if your expenditures will exceed your original budget estimates for the State fiscal year.
- O not request State budget authority for the entire grant award for the current fiscal year if you do not expect to spend the entire amount. This inflates the projections of grant awards and grant expenditures for the State.

# Grant Budgets Carryforward Information

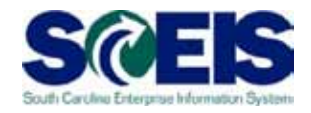

- After all carryforwards have been processed, return to Not Relevant any remaining grant budget balances for FY 2012.
- The grants module still considers the budget consumed against the grant even though the commitment has been rolled to the next fiscal year.

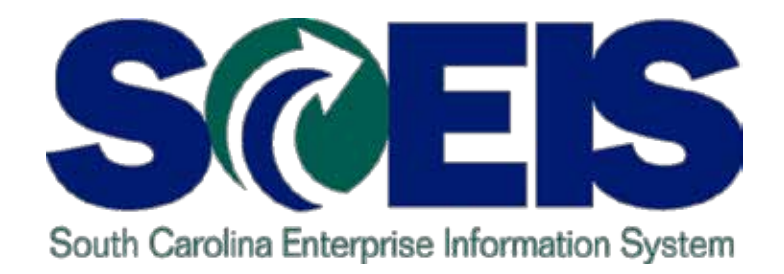

# TOPIC 5: REVIEW OF BUDGET REQUESTS

STATE INFORMATION TECHNOLOGY

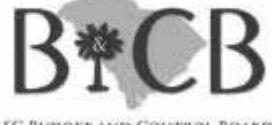

SC BUDGET AND CONTROL BOARD

# **Review of Budget Requests**

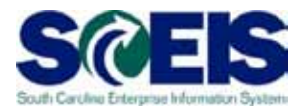

- For all <u>NEW</u> grants, each agency should fill out and submit the following to OSB:
  - a GCR-1/GS7 (Federal/Other Financial Assistance) form
  - a D38 form
  - a copy of the grant award letter
- Submit a request via FMBB for additional authorization and additional estimated revenues <u>ONLY IF</u>:
  - There is insufficient existing authorization (either in Not Relevant or in another overly authorized grant or program).

# Review of Budget Requests cont.

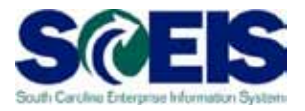

- OSB will work with the each agency to ensure sufficient, but not overly excessive, federal authorization exists.
- OSB Analysts will review agency expenditure and authorization levels to verify existing authorization.

# Review of Budget Requests cont.

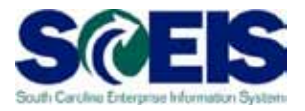

- OSB staff will analyze authorization levels at the program level and in the aggregate for the agency as a whole.
- Agencies must review their recommended year federal funds authorization levels when preparing their September/October detail budget database and make adjustments as necessary.
- NOTE: Please contact your OSB representative if you have questions related to this topic. The reference document is embedded on this page for more details.

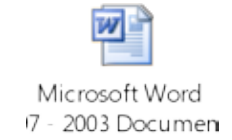

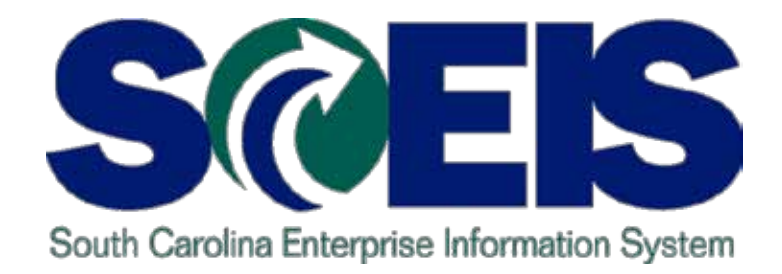

# **TOPIC 6: INDIRECT COSTS**

STATE INFORMATION TECHNOLOGY

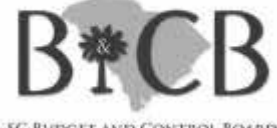

SC BUDGET AND CONTROL BOARD

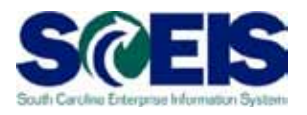

# Indirect Costs (IDC)

- Post Indirect costs by June 30 if you are remitting back to the State.
- The transaction code to post indirect costs is GMIDCPOST.
- If you went live on SCEIS during this Fiscal Year 2012, you will need to post any IDC earned on expenditures prior to that date by journal entry.
- Any expenditure postings after that date will be picked up by the GMIDCPOST transaction to post indirect costs.
- Use this transaction is optional but works well for standard IDC postings.

## IDC cont.

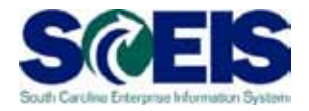

- Prior to running this transaction (GMIDCPOST), make sure that you have your Grant Master Data set up correctly which includes the following:
  - Dimensions Tab Indirect Cost Recovery Fund must be listed and the IDC Relevant box must be checked next to the Sponsored Classes that are IDC relevant

| General Data Reference | e Reporting  | Posting Budg | Sponsored Class | Class Type               | IDC Relevant         |             |                                                                                                    |
|------------------------|--------------|--------------|-----------------|--------------------------|----------------------|-------------|----------------------------------------------------------------------------------------------------|
| · · · ·                |              |              | ALL REVENUES    | R Revenue 🖹              |                      |             |                                                                                                    |
|                        |              |              |                 | <u>ALLOC OTH ST AGCY</u> | E Expense 🗈          |             |                                                                                                    |
| Financing Sources      |              |              |                 |                          | ALLOC SCHOOL DISTRCT | E Expense 🖹 |                                                                                                    |
| Fund                   | IDC Recovery | Cost Sharing | Prog Income     | GM Fund Type             | ALLOCATION ENTITIES  | E Expense 🖹 |                                                                                                    |
| <u>28230000</u>        | V            |              |                 | Internal                 | CONTRACTUAL SERVICES | E Expense 🖹 |                                                                                                    |
| <u>50550000</u>        |              |              |                 | External                 | EMPLOYER CONTRIB     | E Expense 🗄 | Image: A state of the state of the state |

## IDC cont.

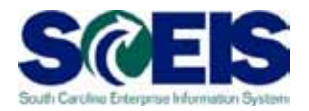

- Prior to closing any grant, be sure you have run the transaction to post Indirect Costs whether you are retaining or remitting the funds back to the State
  - <u>Note</u>: If your indirect costs rate will change at year-end, you will need to go to the Overhead Costs tab on each grant, add lines and adjust the rates accordingly

|     | Reference Reporting | Po    | osting Budget Billing  | Dimensions     | Supported Objects   | Cost Sharing  | Verhead Costs Ove |
|-----|---------------------|-------|------------------------|----------------|---------------------|---------------|-------------------|
|     |                     |       |                        |                |                     |               |                   |
| Ove | erhead Cost Rule    |       |                        |                |                     |               |                   |
| IC  | C Rule              | 1 EXP | PENSES - EXTERNAL ONLY | Ē.             |                     |               |                   |
|     |                     |       |                        |                |                     |               |                   |
| Ove | erhead Cost Record  |       |                        |                |                     |               |                   |
|     | Sponsored Program   |       | Sponsored Class        | Valid from Dat | e 🛛 🗸 Valid to Date | Indirect Rate |                   |
|     | H630 ADMINISTRATION |       | EMPLOYER CONTRIB       | 07/01/2009     | 12/31/2011          | 1 2.000       |                   |
|     | H630 ADMINISTRATION |       | FIXED CHARGES & CONT   | 07/01/2009     | 12/31/2011          | 1 2.000       |                   |
|     | H630 ADMINISTRATION |       | PERS SVCS-TEMP GRANT   | 07/01/2009     | 12/31/2011          | 1 0.000       |                   |
|     | H630 ADMINISTRATION |       | PERSONAL SERVICES      | 07/01/2009     | 12/31/2011          | 1 2.000       |                   |

# GMIDCPOST (test run)

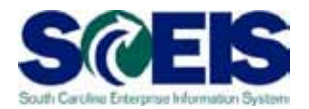

### Transaction: GMIDCPOST (test run)

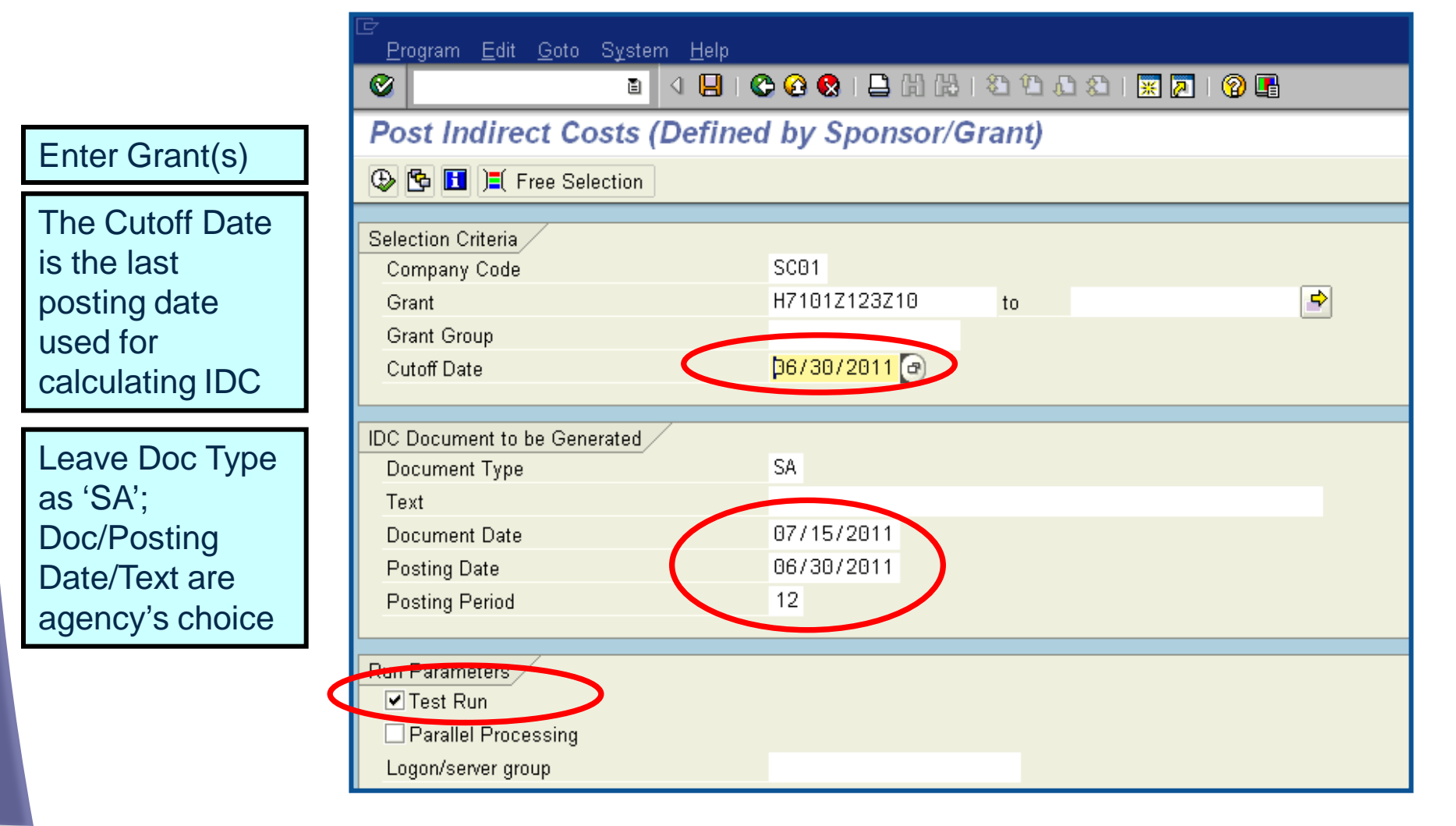

# GMIDCPOST (test run) cont.

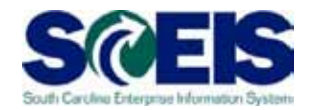

## Transaction: GMIDCPOST (test run)

| GM Indirect Cost Applicaton Log Display                                                                                                    |                                                                                                    |                                                                                        |  |  |  |  |  |
|----------------------------------------------------------------------------------------------------|----------------------------------------------------------------------------------------------------|----------------------------------------------------------------------------------------|--|--|--|--|--|
| ଝିନ Grant Master Data 🛯 ଝିନ Related Passthrough Grants 🛛 ଝିନ IDC Line Items 🕅 ଝିନ IDC Cap 💽 🚱 ଝିନ 🚹                                                                                                    |                                                                                                    |                                                                                        |  |  |  |  |  |
| Processed Grants       Jumbe         A H7101Z123Z10       4         Image: Content of the state of the state of |                                                                                                    |                                                                                        |  |  |  |  |  |
| Four useful<br>buttons on top                                                                                                    | DC Line Items                                                                                                    | IDC-Relevant Line items:<br>spense line items that meet<br>iteria                      |  |  |  |  |  |
| Line Items)                                                                                                    | Selection Options (2)                                                                                                  | Calculated IDC entries: what total<br>C should be after this run                       |  |  |  |  |  |
| 🗞 IDC Line Items –                                                                                                    | <ul> <li>IDC-Relevant Line Items</li> <li>Calculated IDC entries</li> <li>IDC documents posted to the Grant</li> </ul> | IDC documents posted to the rant: already-posted IDC                                   |  |  |  |  |  |
|                                                                                                    | O Proposed IDC document for the Grant 4)                                                                               | Proposed IDC documents:<br>) minus (3) what will post<br>not in test run <sup>33</sup> |  |  |  |  |  |

# **GMIDCPOST** (actual run)

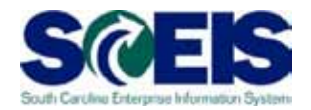

#### Transaction: GMIDCPOST (actual run)

| 🗞॰ Grant Master Data 🛛 🗞॰ Related Passthrough Grants 🛛 🗞॰ IDC Line Items 🛛 ଐ॰ IDC Cap 🔄 🚱 🗞॰ 🚹 |       |     |              |                                                                         |  |  |  |
|------------------------------------------------------------------------------------------------|-------|-----|--------------|-------------------------------------------------------------------------|--|--|--|
|                                                                                                |       |     |              |                                                                         |  |  |  |
| Processed Grants                                                                               | lumbe | 66° | 878870       | 図10 %11   💄 🖓 10 🛃 1 🖽 11 💷 0 🛆 1 💷 2                                   |  |  |  |
| △ H7101Z123Z10                                                                                 | 3     | Ту  | Grant        | Message Text                                                            |  |  |  |
|                                                                                                |       |     | H7101Z123Z10 | Document 1000003068 has been posted successfully for Grant H7101Z123Z10 |  |  |  |
|                                                                                                |       |     | H7101Z123Z10 | Active availability control (Funds Management):                         |  |  |  |

Associated GM Document

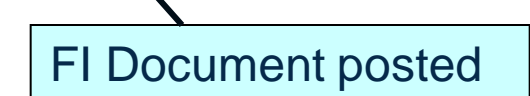

| Ref. document     | Grant               | Fund            | Sp. Prog.         | Sp. Class   | G/L Account 1 | ₅ T.Curr. |
|-------------------|---------------------|-----------------|-------------------|-------------|---------------|-----------|
| <u>1000003068</u> | <u>H7101Z123Z10</u> | <u>50550000</u> | <u>H710 LUNCH</u> | IDC EXPENSE | 1000000000    | 5.00-     |
| <u>1000003068</u> | <u>H7101Z123Z10</u> | <u>28230000</u> | <u>H710 LUNCH</u> | IDC REVENUE | 1000000000    | 5.00      |
| <u>1000003068</u> | <u>H7101Z123Z10</u> | <u>50550000</u> | H710 BREAKFAST    | IDC EXPENSE | 1000000000    | 10.00-    |
| <u>1000003068</u> | <u>H7101Z123Z10</u> | <u>28230000</u> | H710 BREAKFAST    | IDC REVENUE | 1000000000    | 10.00     |
| <u>1000003068</u> | <u>H7101Z123Z10</u> | <u>28230000</u> | <u>H710 LUNCH</u> | IDC REVENUE | 4300040000    | 5.00-     |
| <u>1000003068</u> | <u>H7101Z123Z10</u> | <u>28230000</u> | H710 BREAKFAST    | IDC REVENUE | 4300040000    | 10.00-    |
| <u>1000003068</u> | <u>H7101Z123Z10</u> | <u>50550000</u> | <u>H710 LUNCH</u> | IDC EXPENSE | 5210010000    | 5.00      |
| <u>1000003068</u> | <u>H7101Z123Z10</u> | <u>50550000</u> | H710 BREAKFAST    | IDC EXPENSE | 5210010000    | 10.00     |
|                   |                     |                 |                   |             |               | - 0.00    |

Previously, an invoice was posted to the grant for a total of \$150. Remember that the IDC rate was 10% for both Sponsored Programs.

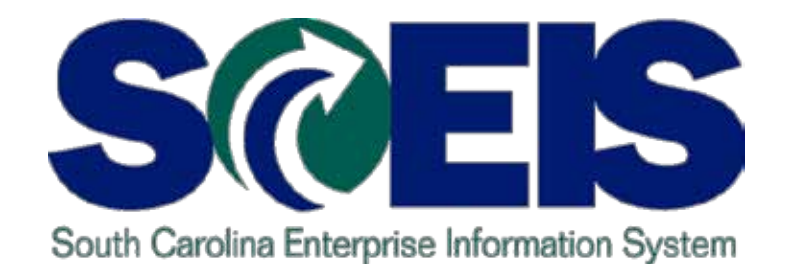

# **TOPIC 7: GM REPORTS**

STATE INFORMATION TECHNOLOGY

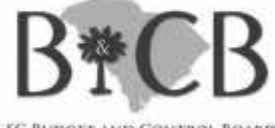

SC BUDGET AND CONTROL BOARD

# GM Reports – FMAVCR01

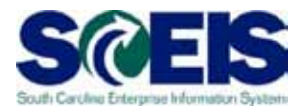

- FM Report transaction FMAVCR01
  - Displays grant for a specific fiscal year
  - If a grant is multi-year funded, need to run report for each year

| Display Annual Values of Co                                                                                                    | ontrol Objects |    |           |  |  |  |  |
|----------------------------------------------------------------------------------------------------|----------------|----|-----------|--|--|--|--|
|                                                                                                    |                |    |           |  |  |  |  |
| FM Area<br>Fiscal Year<br>Control Ledger                                                                                          | SC01<br>2011   |    |           |  |  |  |  |
| Type of Account Assignments<br>Account assignments specified below an<br>Control Objects<br>Budget Addresses<br>Posting Addresses | e:             |    |           |  |  |  |  |
| Selection of Account Assignments                                                                                                  |                |    |           |  |  |  |  |
| Grant                                                                                                    |                | to | -         |  |  |  |  |
| Fund                                                                                                    |                | to | 4         |  |  |  |  |
| Funds Center                                                                                                    |                | to | <b>+</b>  |  |  |  |  |
| Commitment Item                                                                                                    |                | to | <b>₽</b>  |  |  |  |  |
| Functional Area                                                                                                    |                | to | <b>\$</b> |  |  |  |  |
| Funded Program                                                                                                    |                | to | <b>\$</b> |  |  |  |  |
| Restriction According to Attributes  Multiple Selection FM Account Assignment Variant Name Variant Name                           |                |    |           |  |  |  |  |

# GM Reports – ZGMAVCOVRW & ZS\_PLN\_16000269

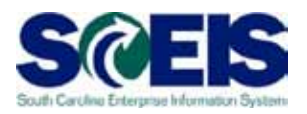

- @ GM Reports display data for the grant's full term
  - Two reports
    - i. ZGMAVCOVRW (displays grant's budget, commitments/actuals, and balances based on GM AVC settings)
    - ii. ZS\_PLN\_16000269 (displays all line item transactions for a grant)

# GM Reports – ZGMAVCOVRW

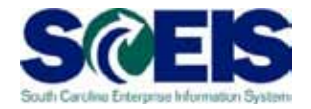

Content of Content of Content

| AVC Overview for Grants Management Dimensions |        |   |  |  |  |  |
|-----------------------------------------------|--------|---|--|--|--|--|
| •                                             |        |   |  |  |  |  |
| Company Code                                  | SC01   |   |  |  |  |  |
| Control Ledger                                | 9K 🕑   |   |  |  |  |  |
| Selection of Control Objects                  |        |   |  |  |  |  |
| Grant                                         | to 🖻   | 2 |  |  |  |  |
| Fund                                          | to 🗢   | Ā |  |  |  |  |
| Sponsored Program                             | to 🗢   | Ā |  |  |  |  |
| Sponsored Class                               | to     | Ī |  |  |  |  |
|                                               |        |   |  |  |  |  |
| Selection of Reporting Time-Frame             |        |   |  |  |  |  |
| Overall Values                                |        |   |  |  |  |  |
| Based on Sponsor's Fiscal Year                | O Year |   |  |  |  |  |
| Based on Grantee's Fiscal Year                | O Year |   |  |  |  |  |
|                                               |        |   |  |  |  |  |
| Control Parameters                            |        |   |  |  |  |  |
| Display Budget Deficits Only                  |        |   |  |  |  |  |

# GM Reports – ZS\_PLN\_16000269

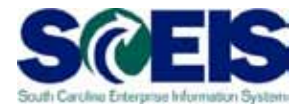

#### ZS\_PLN\_16000269 – Line Item Display

| Grants Management: Line It | tem Disp | olay |           |
|----------------------------|----------|------|-----------|
| 😔 🔁 🔳 🔳                    |          |      |           |
| Organizational             |          |      |           |
| GM AuthGrp/BUSA            | ð        | to   | <b>\$</b> |
| Grant Objects              |          |      |           |
| Grant                      |          | to   | ⇒         |
| Fund                       |          | to   | ⇒         |
| Sponsored Program          |          | to   | \$        |
| Sponsored Class            |          | to   | 4         |
| Others                     |          |      |           |
| Posting Date               |          | to   | ₽         |
| Reference Document Number  |          | to   | <b>-</b>  |
| Passthrough Consolidation  |          |      |           |

# GM Reports – Key Value Types

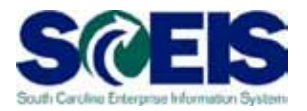

The following are key value types to evaluate:

- VT 51 Purchase Orders that are still in process that may need to be closed or rolled to the next fiscal year
- VT 52 Travel commitments that may have been partially or fully paid and/or cancelled
- VT 54 Liabilities/Payables that are still not cleared
- VT 60 Parked Documents that need to be processed or deleted
- VT 80 Funds block may need to be released
- VT 81 Funds reservations that need to be completed or rolled to the next fiscal year
- All above Value Types should reflect zero balances for a clean year-end close

# GM Reports – Value Type **Descriptions**

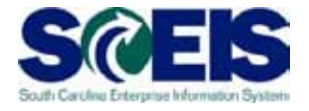

| <u>VT</u> | <b>Description</b>           | <u>Type</u>          |
|-----------|------------------------------|----------------------|
| 51        | Purchase Orders              | Encumbrance          |
| 52        | Business Trip Commitments    | Encumbrance          |
| 54        | Liabilities                  | Balance Sheet        |
| 55        | Assets[SD/AR]                | Balance Sheet        |
| 57        | Payments                     | Balance Sheet (Cash) |
| 60        | Parked Documents             | Encumbrance          |
| 66        | Transfer postings            | Exp/Rev or Bal Sheet |
| 80        | Funds block                  | Encumbrance          |
| 81        | Funds reservation            | Encumbrance          |
| 95        | Secondary cost postings (CO) | Expense/Revenue      |
| 99        | Expenses/Revenues [Grant]    | Expense/Revenue      |
| R1        | Released Budget              | Budget               |

# **GM Reports – Layout Options**

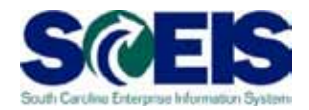

If not already defaulted, select layout /GRANT CLOSE (Grant closeout rpt for open items). This layout allows you to view a subtotal by Value Type (VT) so you can identify the following if the balance for the VT is not zero.

| rants Management: Line Item Display                                  |                                                           |            |
|----------------------------------------------------------------------|-----------------------------------------------------------|------------|
| ( A 7 7 <b>2 %</b> () () () () () () () () () () () () ()            |                                                           |            |
|                                                                      | 2                                                         |            |
| ant Fund Sponsored Program Sporsored Class                           |                                                           |            |
| 3010003608 50550000 H63 INTRACTUAL SEF                               |                                                           | <b>D</b> r |
| 3010003608 50550000 H63 Select Layout icon DNTRACTUAL SER            | RVI Layout setting 🛛 🗛 All 🔹                              | þr         |
| <u>3010003608 50550000 H63ט אסווואוסד אא דוסוון כט</u> NTRACTUAL SEF | <u>RVI</u>                                                | þr         |
| 3010003608 50550000 H630 ADMINISTRATION CONTRACTUAL SER              | RVI Layout All ayout description Default se               |            |
| 3010003608 50550000 H630 ADMINISTRATION CONTRACTUAL SER              | VI (BEG EB 2010 Beginning Eurod Balance 2010 (conversion) |            |
| 3010003608 50550000 H630 ADMINISTRATION CONTRACTUAL SER              | /BUDGETS Budget Line Items                                | T P        |
| 3010003608 50550000 H630 ADMINISTRATION CONTRACTUAL SER              | CASH cash line items                                      | ri þ       |
| 3010003608 50550000 H630 ADMINISTRATION CONTRACTUAL SER              | VI /DEFAULT default lavout                                |            |
| 3010003608 50550000 H630 ADMINISTRATION CONTRACTUAL SER              |                                                           |            |
| 3010003608 50550000 H630 ADMINISTRATION CONTRACTUAL SER              | KVI /EXPENSES Expenditure line items                      |            |
| 3010003608 50550000 H630 ADMINISTRATION CONTRACTUAL SER              | GRANT CLOSE Grant closeout rpt for open items             |            |
| 3010003608 50550000 H630 ADMINISTRATION CONTRACTUAL SER              | 7/1 7/12 FRG EXP J120 FRINGE-EXPENSES ONLY                |            |
| <u>3010003608 50550000 H630 ADMINISTRATION CONTRACTUAL SER</u>       | VII JJ120 FR B&E J120 FRINGE-BUDGET & EXPENSES            |            |
| <u>3010003608 50550000 H630 ADMINISTRATION CONTRACTUAL SER</u>       | VI /P120 CBF P120 GRANT CASH BY FUND                      |            |
| 3010003608 50550000 H630 ADMINISTRATION CONTRACTUAL SER              | PO BY GRANT List of POs by Grant/fund                     |            |
| 3010003608 50550000 H630 ADMINISTRATION CONTRACTUAL SER              | VII /REV_EXP Revenue and Expenditure line items           | ॎॕऻॖॗॕ     |
| 3010003608 50550000 H630 ADMINISTRATION CONTRACTUAL SER              |                                                           |            |
| 3010003608 50550999 UC99 ADMINISTRATION CONTRACTUAL SER              |                                                           |            |
|                                                                      |                                                           | E Hu       |
|                                                                      |                                                           |            |
|                                                                      |                                                           |            |
|                                                                      |                                                           | - Hu       |
|                                                                      |                                                           |            |
|                                                                      |                                                           |            |
| AUTUUU36061909500001H630 ADMINISTRATIONTCONTRACTUAL SER              | < VII                                                     |            |

# GM Reports – GM/FM Budget vs. Commitment Actuals

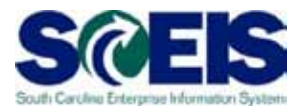

- GM/FM Budget vs. Commitment/Actuals
  - Most comprehensive BW report that shows FM and GM data simultaneously
  - Can view open commitments
  - Displays budgets for multiple years if allocated

| Roles                                                 | 尙 |  | <b>_</b> | 0 | Ĩ. | Ą |   |
|-------------------------------------------------------|---|--|----------|---|----|---|---|
| Description                                           |   |  |          |   |    |   | Т |
| Cash By Fund - by Period                              |   |  |          |   |    |   | - |
| 🖨 🔂 Grants Management                                 |   |  |          |   |    |   |   |
| 🛛 🔚 Grant Periodic Expenditure and Commitments Report |   |  |          |   |    |   |   |
| GM/FM Grant Budget Report                             |   |  |          |   |    |   |   |
| 📕 📑 GM/FM Grant Budget vs Commitments/Actuals 🔫 🗕     |   |  |          |   |    |   |   |
| Incoming Schedule of Federal Financial Assistance     |   |  |          |   |    |   |   |
| 🚽 🔚 Grant Cash By Fund                                |   |  |          |   |    |   |   |
| 🚽 🔚 Schedule of Federal Financial Assistance          |   |  |          |   |    |   |   |
| 🚽 🔚 Incoming Grant Periodic Expenditure Report        |   |  |          |   |    |   |   |
| 🚽 🔚 Incoming Grant Periodic Commitments Report        |   |  |          |   |    |   |   |
| 🚽 🔚 Grant Periodic Expenditure Report                 |   |  |          |   |    |   |   |
| 🚽 🔚 Grant Periodic Commitments Report                 |   |  |          |   |    |   |   |
| 🚽 🔚 Incoming Grant Budget Report                      |   |  |          |   |    |   |   |
| 🚽 🔚 Grant Budget Report                               |   |  |          |   |    |   |   |
| 🚽 🔤 Incoming Grant Budget vs Commitments/Actuals      |   |  |          |   |    |   |   |
| 📔 🦾 🥅 Grant Budget vs Commitments/Actuals             |   |  |          |   |    |   |   |

# GM Reports – GM/FM Budget vs. Commitment Actuals cont.

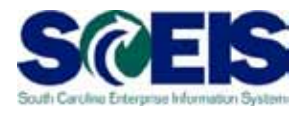

- @ GM/FM Budget vs. Commitment/Actuals
  - Can limit your display to only GM-related master data to manage your grant
  - Maintain default display if managing FM and GM budgets (ex.: to obtain data for your GM budget upload template)

| 2010 | 50550000 | H630JE00   | H630_0147 | H630 ADMINISTRATION | CONTRACTUAL SERVICES | 3501.050000.000 | \$ 247,273.00  |             |              | \$ 247,273.00  |
|------|----------|------------|-----------|---------------------|----------------------|-----------------|----------------|-------------|--------------|----------------|
|      |          |            |           |                     | Result               |                 | \$ 247,273.00  |             |              | \$ 247,273.00  |
|      |          |            | H630_0151 | H630 ADMINISTRATION | CONTRACTUAL SERVICES | 3501.050000.000 | -\$ 247,273.00 |             |              | -\$ 247,273.00 |
|      |          |            |           |                     | Result               |                 | -\$ 247,273.00 |             |              | -\$ 247,273.00 |
|      | Result   |            |           |                     |                      |                 | \$0.00         |             |              | \$0.00         |
| 2011 | 50550000 | H630JE00   | H630_0151 | H630 ADMINISTRATION | CONTRACTUAL SERVICES | 3501.050000.000 | \$ 17,690.65   |             |              | \$ 17,690.65   |
|      |          |            |           |                     | FIXED CHARGES & CONT | 3501.050000.000 | \$ 2,038.15    |             |              | \$ 2,038.15    |
|      |          |            |           |                     | SUPPLIES AND MATERIA | 3501.050000.000 | \$ 8,368.00    |             |              | \$ 8,368.00    |
|      |          |            |           |                     | TRAVEL               | 3501.050000.000 | \$ 2,931.45    |             |              | \$ 2,931.45    |
|      |          |            |           |                     | Result               |                 | \$ 31,028.25   |             |              | \$ 31,028.25   |
|      |          | H630JE0011 | H630_0151 | H630 ADMINISTRATION | CONTRACTUAL SERVICES | 3501.050000.000 |                | \$ 3,547.18 | \$ 20,960.38 | -\$ 24,507.56  |
|      |          |            |           |                     | EMPLOYER CONTRIBUTIO | 9500.050000.000 |                |             | \$ 1,803.51  | -\$ 1,803.51   |
|      |          |            |           |                     | IDC EXPENSE          | 3501.050000.000 |                |             | \$ 945.12    | -\$ 945.12     |
|      |          |            |           |                     | PERSONAL SERVICES    | 3501.050000.000 |                |             | \$ 18,504.80 | -\$ 18,504.80  |
|      |          |            |           |                     | SUPPLIES AND MATERIA | #               |                | \$ 20.17    |              | -\$ 20.17      |
|      |          |            |           |                     |                      | 3501.050000.000 |                | \$0.00      | \$ 347.84    | -\$ 347.84     |
|      |          |            |           |                     | TRAVEL               | 3501.050000.000 |                |             | \$ 2,040.33  | -\$ 2,040.33   |
|      |          |            |           |                     | Result               |                 |                | \$ 3,567.35 | \$ 44,601.98 | -\$ 48,169.33  |
|      |          | H630JH00   | H630_0254 | H630 ADMINISTRATION | EMPLOYER CONTRIBUTIO | 9500.050000.000 | \$ 5,000.00    |             |              | \$ 5,000.00    |
|      |          |            |           |                     | PERSONAL SERVICES    | 3501.050000.000 | \$ 27,000.00   |             |              | \$ 27,000.00   |
|      |          |            |           |                     | Result               |                 | \$ 32,000.00   |             |              | \$ 32,000.00   |
|      |          | H630JH0011 | H630_0199 | H630 ADMINISTRATION | EMPLOYER CONTRIBUTIO | 9500.050000.000 |                |             | \$ 4,514.16  | -\$ 4,514.16   |
|      |          |            |           |                     | FIXED CHARGES & CONT | 3501.050000.000 |                |             | \$ 785.91    | -\$ 785.91     |
|      |          |            |           |                     | IDC EXPENSE          | 3501.050000.000 |                |             | \$ 271.75    | -\$ 271.75     |
|      |          |            |           |                     | PERSONAL SERVICES    | 3501.050000.000 |                |             | \$8,286.43   | -\$ 8,286.43   |
|      |          |            |           |                     | Result               |                 |                | \$0.00      | \$ 13,858.25 | -\$ 13,858.25  |
|      |          | H630SB00   | H630_0219 | H630 SUBGRANTS      | ALLOCATION SCHOOL DI | 6001.010000.000 | \$ 48,000.00   |             |              | \$ 48,000.00   |
|      |          |            |           |                     | Result               |                 | \$ 48,000.00   |             |              | \$ 48,000.00   |
|      |          | H630SB0010 | H630_0219 | H630 SUBGRANTS      | ALLOCATION SCHOOL DI | 6001.010000.000 |                |             | \$ 12,934.43 | -\$ 12,934.43  |
|      |          |            |           |                     | Result               |                 |                | \$0.00      | \$ 12,934.43 | -\$ 12,934.43  |
|      | 55420P0( | H630SB00   | H630_0219 | H630 SUBGRANTS      | ALLOCATE OTHER ST AG | 6001.010000.000 | \$ 12,000.00   |             |              | \$ 12,000.00   |
|      |          |            |           |                     | Result               |                 | \$ 12,000.00   |             |              | \$ 12,000.00   |

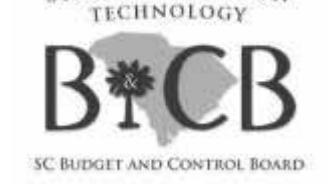

STATE INFORMATION

# TOPIC 8: GM AVAILABILITY CONTROL (AVC) SETTINGS

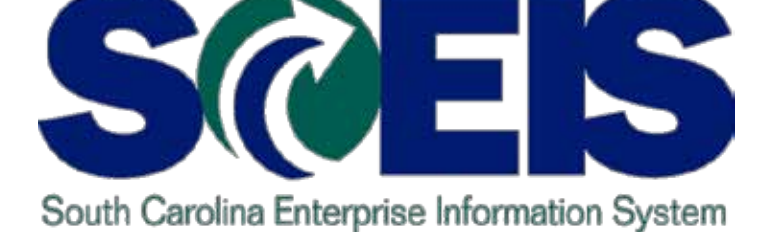

# **GM AVC Settings**

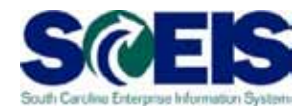

#### Three levels of GM AVC settings:

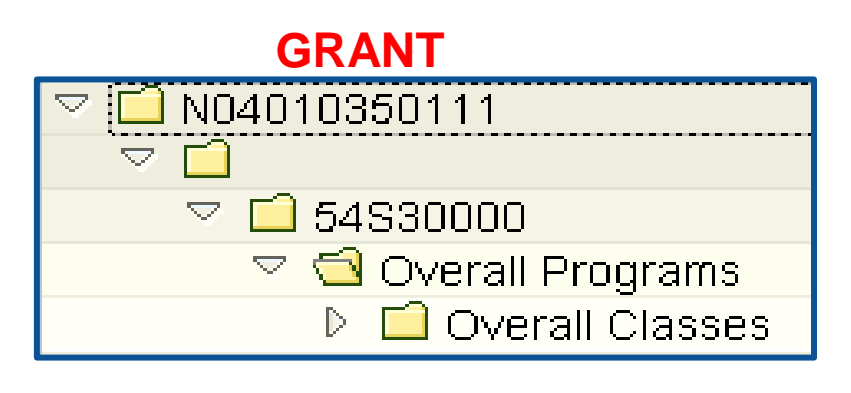

#### SPONSORED PROGRAM

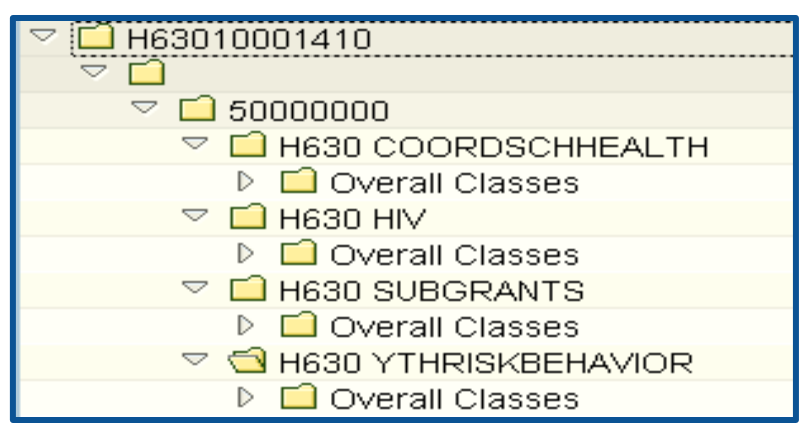

#### SPONSORED CLASS

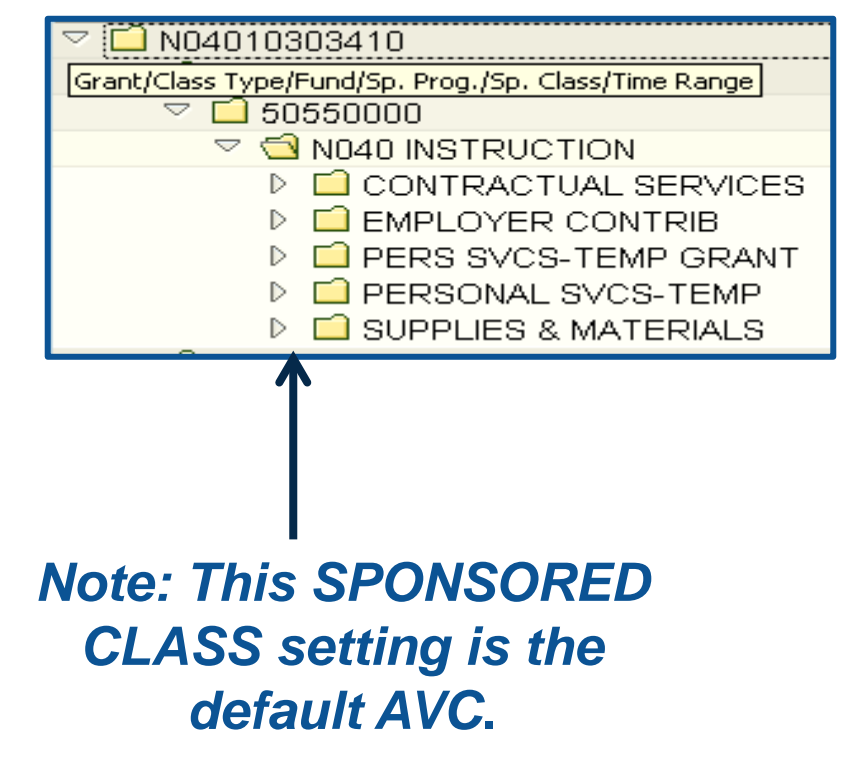

# GM AVC Settings cont.

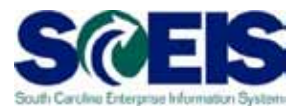

- If the default setting is in place, budget is checked at the sponsored class / commitment item level.
- File a help ticket if a new grant is created and needs to have different AVC settings from the default.
- A ticket is needed only if a grant had not been previously entered on the GM AVC table and for which an agency would like settings higher than the default.

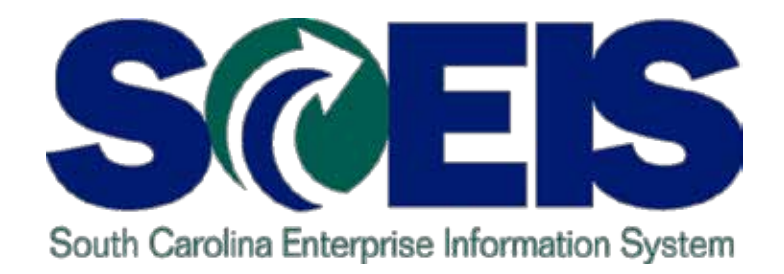

# **TOPIC 9: GM DERIVATION RULES**

STATE INFORMATION TECHNOLOGY

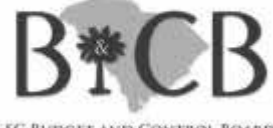

SC BUDGET AND CONTROL BOARD

# **GM Derivation Rules**

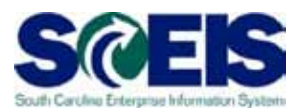

- Four agency specific rules:
  - Functional Area > Sponsored Program
  - Functional Area + Grant > Sponsored Program
  - Commitment + Grant > Sponsored Class
  - Sponsored Class + Grant > Sponsored Class
- If any new grants or functional areas are created for the new fiscal year, submit a Help Desk ticket to update derivation tables
- Please update the template and follow instructions on the SCEIS website

## GM Derivation Rules cont.

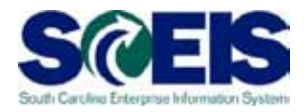

| Publications » South Carolina Enterprise Information System - Wir | dows Internet Explorer                                                                                                    |                                                                                                    |
|-------------------------------------------------------------------|----------------------------------------------------------------------------------------------------|----------------------------------------------------------------------------------------------------|
|                                                                   |                                                                                                    | ✓ 4 × Bing                                                                                                    |
| File Edit View Favorites Tools Help                               |                                                                                                    |                                                                                                    |
| × Google                                                          | ✓ Search ▼ More ≫                                                                                                    |                                                                                                    |
| 🚖 Favorites 😤                                                     |                                                                                                    |                                                                                                    |
| 😁 🔻 🍘 Publications » South C 🗴 🌈 Citrix XenApp - Applica          | ions                                                                                                    | 🏠 🔻 🖾 👻 📑 🗮 🔻 Pag                                                                                                    |
|                                                                   | Grants Management Publications         Sponsored Programs Conversion Guide - (MS Word)         This guide contains the Sponsored Programs and Sponsored Programs Master D         Note: Complete the Sponsored Programs Data Template before the Grad         Grant Master Data Conversion Guide - (2.8mb MS Word)         This guide contains the Grant Master Template, GM Datalists for Grant Master Data files.         Note: Complete the Sponsored Programs Data Template above before         Grant Budget Master Conversion Guide - (1mb MS Word)         This guide contains the Grant Budget Data Template as an embedded file.         Grants Management Derivation Lists - (84kb XLS)         Grant Budget Upload Role Description - (13kb PDF)         Grant Budget Upload Transaction Instructions - (1mb MSWord) | rata Template as embedded files.<br>ant Master Data Template below.<br>a Uploads and Grant Master Data Elements as embedded<br>the Grant Master Data Template. |

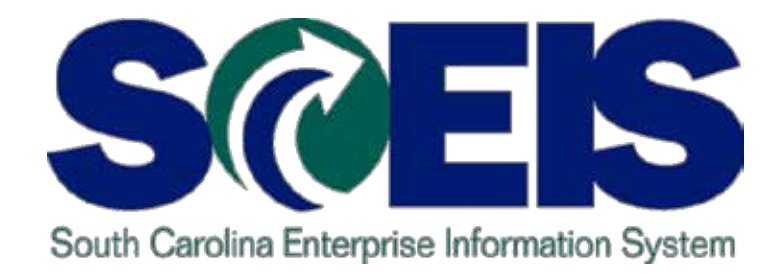

# **TOPIC 10: ACCOUNTS RECEIVABLE**

STATE INFORMATION TECHNOLOGY

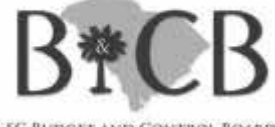

SC BUDGET AND CONTROL BOARD

# **Posting Receivables for Grants**

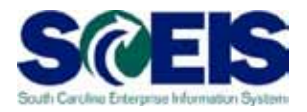

- Transaction FB70 You should record an Accounts Receivable at the time that you request reimbursement from your Sponsor.
- A/R is a process that most agencies are not currently following.
- Important that expected receivables be recorded on grants.
- Allows the State to see at any point in time the revenues that are expected.

## Posting Receivables for Grants cont.

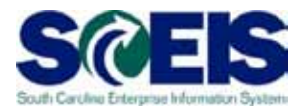

- It is extremely important that these be recorded at year-end so that the State's receivables will be correctly reported on the CAFR.
- For FY 2012, completion of grant-related closing packages are still required, so receivables will be accounted for.
- In FY 2013, agencies may not have to do grant closing packages, so it will be very important to have your receivables recorded correctly in SCEIS.

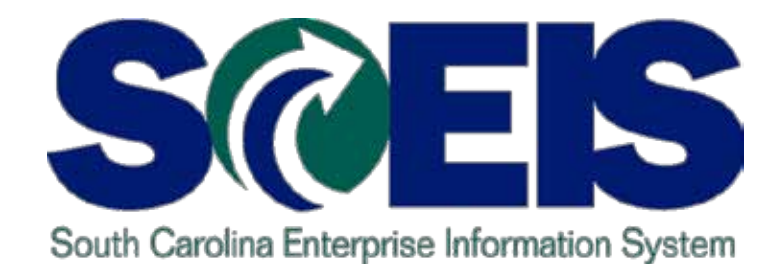

# **TOPIC 11: HR / PAYROLL**

STATE INFORMATION TECHNOLOGY

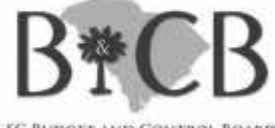

SC BUDGET AND CONTROL BOARD

# HR / Payroll

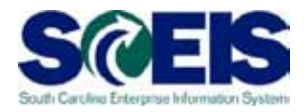

- Confirm with your HR/Payroll staff the funding sources for grant-related positions (infotype 1018) that end this fiscal year.
- If positions are funded with new grants or other new master data (ex.: functional areas), ensure that all required HR data / records have been updated.
- If grants are closed but payroll records are not updated, payroll posting errors will occur.

## HR / Payroll cont.

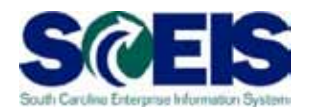

- ③ 30240000 is a fund in which payroll was posted since there was an issue with the employee's funding source.
- Output Content of the Content of the Content of
- Consult your HR/Payroll staff as to what other reports/resources are available for review.
- Review your grant's expenses and ensure that the payroll-related line items (both salaries and fringes) are properly being consumed and that all overdrafts are covered by year end.

# HR / Payroll cont.

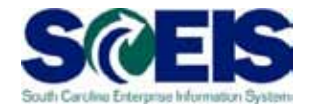

|   | Selected Accou<br>Bus Area: *<br>Cost Ctr: *<br>Account Group | nts Variation Report<br>Fund: 30240000<br>Funded Program: *<br>Selected: 50105800005019999999 | Grant: *    |              | Run Date / Time<br>Period: 16, 201 | 12 |
|---|---------------------------------------------------------------|-----------------------------------------------------------------------------------------------|-------------|--------------|------------------------------------|----|
|   | GL Account                                                    |                                                                                               | YTD Beg Bal | MTD Activity | YTD End Bal                        |    |
|   | 5010580000                                                    | CLASSIFIED POSITIONS                                                                          | 156,201.22  |              | 156,201.22                         |    |
|   | 5010600000                                                    | UNCLASSIFIED POSITIONS                                                                        | 3,470.07    |              | 3,470.07                           |    |
|   | 5010650000                                                    | GRANT EMPLOYEES                                                                               | 10,553.48   |              | 10,553.48                          |    |
|   | 5010650001                                                    | TEMP GRT -TIME LIMIT                                                                          |             |              |                                    |    |
|   | 5010710000                                                    | TEMPORARY POSITIONS                                                                           | 29,091.92   |              | 29,091.92                          |    |
|   | 5010730000                                                    | OVERTIME & SHIFT DIFFERENT                                                                    | 4,498.52    |              | 4,498.52                           |    |
|   | 5010730004                                                    | ON-CALL PAY                                                                                   |             |              |                                    |    |
|   | 5010790000                                                    | PATIENT EARNINGS                                                                              | 86.01       |              | 86.01                              |    |
|   | 5010890000                                                    | TERMINAL LEAVE                                                                                | 20,552.79   |              | 20,552.79                          |    |
|   | 5010890002                                                    | TERMINAL LEAVE - TERI                                                                         |             |              |                                    |    |
|   | 5010970000                                                    | EX OFF ALLOW LEG MBR                                                                          |             |              |                                    |    |
|   | 5010990000                                                    | BONUS PAY                                                                                     |             |              |                                    |    |
| 1 | * Total                                                       |                                                                                               | 224,454.01  |              | 224,454.01                         |    |

# Any Questions?

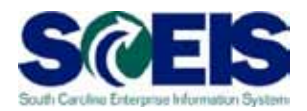

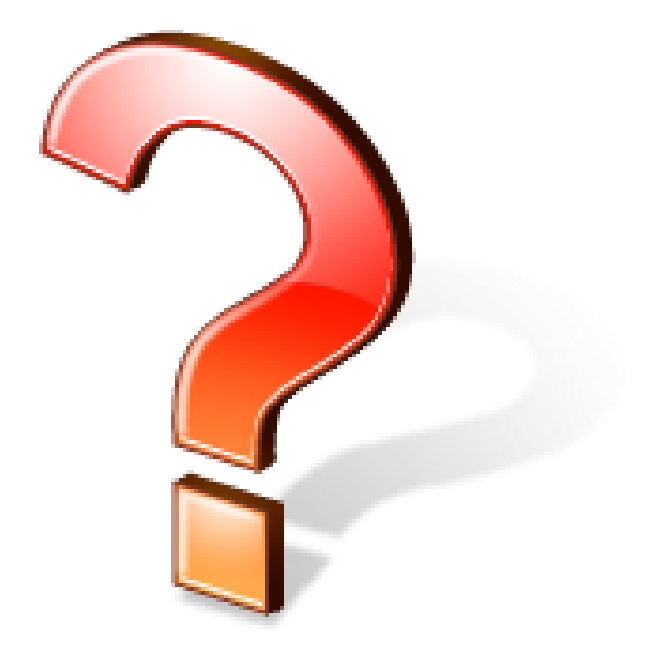

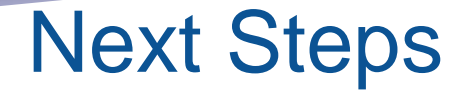

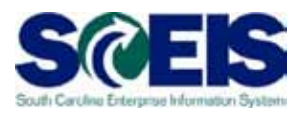

- Additional Support and Reference Materials
  - You can access additional support and print step-by-step procedures on the SCEIS uPerform website
- Go to the SCEIS website at <u>http://www.sceis.sc.gov</u>click "Training" and then click "SCEIS uPerform".

**Evaluation** 

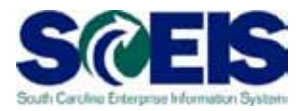

## Please complete the course evaluation that will be emailed to you after the workshop.

Your input will help to shape future enhancements to the SCEIS End User Training Program